# COMPUTERIA SOLOTHURN

## Tabellenkalkulation – Erste Schritte mit LibreOffice (OpenOffice.org, Excel)

## Tabelle vorstellen

| 🗎 Т          | a Tabelle_1.xls - LibreOffice Calc                                  |                                     |                                   |                |                                |             |               |            |                      |  |  |  |
|--------------|---------------------------------------------------------------------|-------------------------------------|-----------------------------------|----------------|--------------------------------|-------------|---------------|------------|----------------------|--|--|--|
| <u>D</u> ate | i <u>B</u> earbe                                                    | iten <u>A</u> nsicht <u>E</u> infüg | en <u>F</u> ormat E <u>x</u> tras | Da <u>t</u> en | Fen <u>s</u> ter <u>H</u> ilfe | 2           |               |            |                      |  |  |  |
|              | 🗄 • 🖻 🗔 🗠 📝 🖼 🕹 🕷 🥲 🕌 👗 🕞 🖸 • 🚔 🥱 • 🛷 • 🔝 🖕 🏜 💣 🕼 1 🕸 🔶 🖬 🎯 🔍 😡 🚱 🚽 |                                     |                                   |                |                                |             |               |            |                      |  |  |  |
|              | - Arial 🔹 10 💽 🙈 🔏 🛓 🗄 🗏 🗏 🗒 🛱 🐇 🖓 🖕 🖏 🖏 🕊 🖻 🕂 🖉                    |                                     |                                   |                |                                |             |               |            |                      |  |  |  |
| F3           | $f_{ij}$ $f_{ij}$ $\Sigma$ = Solothum                               |                                     |                                   |                |                                |             |               |            |                      |  |  |  |
| $\sim$       | A                                                                   | В                                   | С                                 | D              | E                              | F           | G             | н          |                      |  |  |  |
| 1            |                                                                     |                                     |                                   |                |                                |             |               |            |                      |  |  |  |
| 2            |                                                                     |                                     |                                   |                |                                |             |               |            | Zaila (hiar Zaila 3) |  |  |  |
| 3            |                                                                     | Adam                                | Ruth                              | w              | 4500                           | Solothurn 😿 | Bielstr. 102  | 05.03.1954 |                      |  |  |  |
| 4            |                                                                     | Affolter                            | Denise                            | w              | 3253                           | Schnottwil  | Dägischer 1▶  | 12.12.1970 |                      |  |  |  |
| 5            |                                                                     | Balsiger                            | Norbert                           | m              | 2540                           | Grenchen    | Wyssbächli    | 18.04.1972 |                      |  |  |  |
| 6            |                                                                     | Dachs                               | Dominik                           | m              | 2540                           | Grenchen    | Bahnhofstr. • | 14.08.1972 |                      |  |  |  |
| 7            |                                                                     | Fuchs                               | Tanja                             | w              | 2540                           | Grenchen    | Bahnhofstr 🕨  | 08.09.1974 |                      |  |  |  |
| 8            |                                                                     | Keller                              | Peter                             | m              | 2540                           | Grenchen    | Solothurnstr  | 01.07.2002 |                      |  |  |  |
| 9            |                                                                     | Kessler                             | Marc                              | m              | 4665                           | Oftringen   | Oststr. 7     | 14,06.2000 |                      |  |  |  |
| 10           |                                                                     | Klenzi                              | Urs                               | m              | 3253                           | Schnottwil  | Ey-Chüpfen    | 02.06 1946 |                      |  |  |  |
| 11           |                                                                     | Stocker                             | Verena                            | w              | 4500                           | Solothurn   | Hauptgasse    | 04.02.1969 |                      |  |  |  |
| 12           |                                                                     | Zehnder                             | Monika                            | w              | 2540                           | Grenchen    | Schulstr. 35  | 31.10.2001 | ~                    |  |  |  |
| 13           |                                                                     |                                     |                                   |                |                                |             |               |            | $\mathbf{i}$         |  |  |  |

Spalte (hier Spalte A)

Zelladresse für 'Solothurn': F3 F3 bedeutet: Spalte F / Zeile 3

## Eingaben in Zellen

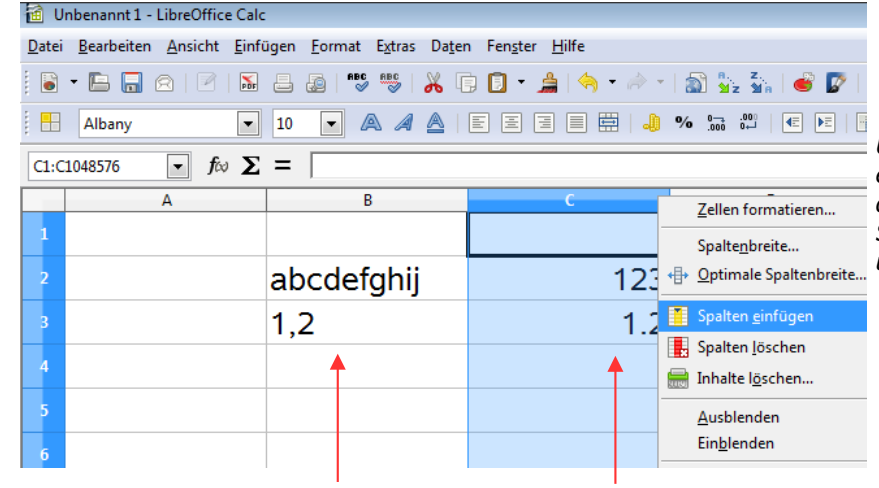

Um eine Spalte zwischen zwei anderen einzufügen, Spalte markieren (hier C), dann in der nun farbig unterlegten Spalte die **rechte** Maustaste drücken und <Spalte einfügen> wählen.

Texte werden links ausgerichtet

Zahlen rechts (Dezimalstellentrennung mit . - nicht mit ,)

| Кор | Copieren – Autoausfüllen |   |     |          |                                                                             |  |  |  |  |  |  |
|-----|--------------------------|---|-----|----------|-----------------------------------------------------------------------------|--|--|--|--|--|--|
|     | A                        | В | С   | D        | Bereich markieren und nun                                                   |  |  |  |  |  |  |
| 1   |                          |   |     |          | Ctrl+C, dann in gewünschter                                                 |  |  |  |  |  |  |
| 2   |                          | 1 | 200 | Montag   | Zelle für den Inhalt von B1 bis D3                                          |  |  |  |  |  |  |
| 3   |                          | 2 | 400 | Dienstag | Ctrl+V drücken                                                              |  |  |  |  |  |  |
| 4   |                          |   |     |          | <i>zum Autoausfüllen:</i><br><i>Am schwarzen Greifer unten rechts des</i>   |  |  |  |  |  |  |
|     |                          |   |     |          | markierten Bereichs mit gedrückter<br>linker Maustaste ziehen (nach unten). |  |  |  |  |  |  |

## Sortieren

| 🗃 Ta          | Tabelle_1.xls - LibreOffice Calc |                                   |                                   |                    |                                |              |                                  |              |            |  |  |
|---------------|----------------------------------|-----------------------------------|-----------------------------------|--------------------|--------------------------------|--------------|----------------------------------|--------------|------------|--|--|
| <u>D</u> atei | <u>B</u> earbeit                 | en <u>A</u> nsicht <u>E</u> infüg | en <u>F</u> ormat E <u>x</u> tras | Da <u>t</u> en     | Fen <u>s</u> ter <u>H</u> ilfe | 2            |                                  |              |            |  |  |
|               | - 🖬 🛛                            | 8 🛛 🖌                             | 🛓 🙆 👘 🎫                           | Bereich festlegen  |                                |              | 🛐 🏪 🏜 🖉   密 🔶 🛅 🎯 🔍   🔯 🚽 Suchen |              |            |  |  |
| : 📖           | Arial                            |                                   |                                   | Bereich auswählen  |                                |              | °∕a 0 00                         |              | a • 🗐      |  |  |
|               |                                  |                                   |                                   |                    | <u>S</u> ortieren              |              |                                  |              |            |  |  |
| B3:H          | 12                               | <u></u> <i>f</i> ∞ Σ =            | =  Adam                           | Eilte              | er<br>mular                    | •            |                                  |              |            |  |  |
| -             | A                                | В                                 | C                                 | Teile              | ergebnisse                     |              |                                  | G            | н          |  |  |
| 1             |                                  |                                   |                                   | Gült               | igk <u>e</u> it                |              |                                  |              |            |  |  |
| 2             |                                  |                                   |                                   | Mel                | nrfach <u>o</u> peratio        | nen          |                                  |              |            |  |  |
|               |                                  | Adam                              | Duth                              | Te <u>x</u> t      | in Spalten                     |              | urp                              | Pioletr 102  | 05 03 1054 |  |  |
|               |                                  | Auam                              | i xuur                            | <u>K</u> on<br>Gru | solidieren                     | Sliedenung   | um                               | Dieisti, 102 | 03.03.1334 |  |  |
| 4             |                                  | Affolter                          | Denise                            | Date               | enpilot                        | sileaerang F | ottwil                           | Dägischer 1) | 12.12.1970 |  |  |
| 5             |                                  | Balsiger                          | Norbert                           | Bere               | eich <u>a</u> ktualisier       | en           | hen                              | Wyssbächli   | 18.04.1972 |  |  |
| 6             |                                  | Dachs                             | Dominik                           | m                  | 2540                           | Grenc        | hen                              | Bahnhofstr.  | 14.08.1972 |  |  |
| 7             |                                  | Fuchs                             | Tanja                             | w                  | 2540                           | Grenc        | hen                              | Bahnhofstr.  | 08.09.1974 |  |  |
| 8             |                                  | Keller                            | Peter                             | m                  | 2540                           | Grenc        | hen                              | Solothurnstr | 01.07.2002 |  |  |
| 9             |                                  | Kessler                           | Marc                              | m                  | 4665                           | Oftring      | jen                              | Oststr. 7    | 14.06.2000 |  |  |
| 10            |                                  | Klenzi                            | Urs                               | m                  | 3253                           | Schno        | ottwil                           | Ey-Chüpfen   | 02.06.1946 |  |  |
| 11            |                                  | Stocker                           | Verena                            | w                  | 4500                           | Soloth       | nurn                             | Hauptgasse   | 04.02.1969 |  |  |
| 12            |                                  | Zehnder                           | Monika                            | w                  | 2540                           | Grenc        | hen                              | Schulstr. 35 | 31.10.2001 |  |  |
|               |                                  |                                   |                                   |                    |                                |              |                                  |              | T          |  |  |

#### Dann

Daten – Sortieren – Sortierkriterien Wir sortieren hier nach Spalte D (m/w - aufsteigend) und

nach Spalte B (Geschlechtsnamen - aufsteigend).

Zuerst immer den zu sortierenden Bereich markieren!

| Sortieren                   | ×                              |
|-----------------------------|--------------------------------|
| Sortierkriterien Optionen   |                                |
| Sortieren nach              | Aufsteigend                    |
| Spalte D                    | Absteigend                     |
| Anschließend nach           |                                |
| Spalte B                    | Aufsteigend                    |
| A <u>n</u> schließend nach  | Absteigend                     |
| - undefiniert -             | Aufsteigend                    |
|                             | Absteigen <u>d</u>             |
|                             |                                |
|                             |                                |
|                             |                                |
|                             |                                |
| <u>O</u> K <u>Abbrecher</u> | n <u>H</u> ilfe <u>Z</u> urück |

|          |         | 1 |      | 1          |               |            |
|----------|---------|---|------|------------|---------------|------------|
| Balsiger | Norbert | m | 2540 | Grenchen   | Wyssbächli    | 18.04.1972 |
| Dachs    | Dominik | m | 2540 | Grenchen   | Bahnhofstr. • | 14.08.1972 |
| Keller   | Peter   | m | 2540 | Grenchen   | Solothurnstr• | 01.07.2002 |
| Kessler  | Marc    | m | 4665 | Oftringen  | Oststr. 7     | 14.06.2000 |
| Klenzi   | Urs     | m | 3253 | Schnottwil | Ey-Chüpfen >  | 02.06.1946 |
| Adam     | Ruth    | w | 4500 | Solothurn  | Bielstr. 102  | 05.03.1954 |
| Affolter | Denise  | w | 3253 | Schnottwil | Dägischer 1)  | 12.12.1970 |
| Fuchs    | Tanja   | w | 2540 | Grenchen   | Bahnhofstr. • | 08.09.1974 |
| Stocker  | Verena  | w | 4500 | Solothurn  | Hauptgasse▶   | 04.02.1969 |
| Zehnder  | Monika  | w | 2540 | Grenchen   | Schulstr. 35  | 31.10.2001 |
|          |         |   |      |            |               |            |

### Formatieren

Dies geht ähnlich wie in der Textverarbeitung: Zuerst den zu bearbeitenden Teil markieren, dann die Formatierungswünsche eingeben. Benutze auch hier die rechte Maustaste!

## Autoformatieren

Zehnder Monika w

| Т.    | belle_11.x | ds - LibreOffice Calc               |             |                                                 |                               |               |                    |                   | Bereic | h ma   | arkiere | n – F  | orma   | t - A | utoFo  | rmat                |
|-------|------------|-------------------------------------|-------------|-------------------------------------------------|-------------------------------|---------------|--------------------|-------------------|--------|--------|---------|--------|--------|-------|--------|---------------------|
| Datei | Bearbeit   | en <u>A</u> nsicht <u>E</u> infügen | Eorma       | t E <u>x</u> tras Da <u>t</u> en Fe             | en <u>s</u> ter <u>H</u> ilfe | e             |                    |                   | unda   | :      |         |        | china  |       |        |                     |
|       | - 🖻 🖟      | 8 🛛 🔉 🛓                             |             | Stan <u>d</u> ardformatierun                    | g Strg+M                      | 👆 • 🖉 • 🔝 🙀 🕯 | v   🔿 🔯   🗞 🔶 🖻    | 💼 🔍 🔯 📕 Sucher    | una ei | men    | гоппа   | LVOIS  | cniag  | ausv  | vanier | 1:                  |
|       | Arial      | • 10                                |             | <u>Z</u> ellen<br>Zei <u>l</u> e                | Strg+1                        | ) 🖽   🚚 % 📅 🖑 | E E   🗄 • 🔳 •      | AutoFormat        |        |        |         |        |        |       |        | <b>—</b>            |
| B2:H  | 12         | • f∞ Σ =                            |             | Spalte                                          | ,                             |               |                    | <u>F</u> ormat    |        |        |         |        |        |       |        |                     |
|       | Α          | В                                   |             | Tabelle                                         | ,                             | F             | G                  | Blau              |        |        |         |        |        |       |        | <u>_</u> ĸ          |
| 1     |            |                                     |             | zellen zusammen <u>i</u> ass                    | en •                          |               |                    | Braun             |        |        | ,       |        | 1/5-   | S     |        | Abbrechen           |
| 2     |            | Name \                              |             | <u>Seite</u><br>Druck <u>b</u> ereiche          | ,                             | Ort           | Strasse            | Flieder           |        |        | 5       | in Fei | Mur    | Sum   | ue     | Apprecien           |
| 3     |            | Balsiger N                          | ABO         | Zei <u>c</u> hen                                |                               | Grenchen      | Wyssbächli <b></b> | Grün              |        | No     | ord     | 6      | 7      | 8     | 21     | <u>H</u> ilfe       |
| 4     |            | Dachs [                             | f           | <u>A</u> bsatz<br>Gr <u>o</u> ß-/Kleinschreibur | ıg ,                          | Grenchen      | Bahnhofstr. •      | Grau              | E      | M      | itte    | 11     | 12     | 13    | 36     |                     |
| 5     |            | Keller F                            |             | For <u>m</u> atvorlagen                         | F11                           | Grenchen      | Solothurnstr       | Rot<br>Schwarz 1  |        |        | u .     | 16     | 17     | 10    | 51     | Hi <u>n</u> zufügen |
| 6     |            | Kessler M                           |             | AutoFormat<br>Bedingte Formatierur              | ıg                            | Oftringen     | Oststr. 7          | Schwarz 2         |        |        |         | 10     | 17     | 10    |        | Löschen             |
| 7     |            | Klenzi l                            |             | Veran <u>k</u> erung                            | ,                             | 3 Schnottwil  | Ey-Chüpfen •       | Türkis<br>Währung |        | Su     | mme     | 33     | 36     | 39    | 108    |                     |
| 8     |            | Adam F                              |             | Ausric <u>h</u> tung<br>A <u>n</u> ordnung      | •                             | ) Solothurn   | Bielstr. 102       | Währung 3D        | ~      |        |         |        |        |       |        | Zusätze ¥           |
| 9     |            | Affolter [                          | -           | Spiggeln                                        | •                             | 3 Schnottwil  | Dägischer 1)       | 12.12.1970        |        |        |         |        |        |       |        |                     |
| 10    |            | Fuchs 1                             | [           | Grafik                                          | ,                             | Grenchen      | Bahnhofstr.        | 08.09.1974        | Ich wa | ähle l | hier 'S | chwa   | rz 1'. |       |        |                     |
| 11    |            | Stocker \                           | ন্থি<br>জ্ব | K <u>o</u> ntrollfeld<br>Formular               |                               | ) Solothurn   | Hauptgasse         | 04.02.1969        |        |        |         |        |        |       |        |                     |
| 12    |            | Zehnder M                           | vion        | ika w                                           | 2540                          | Grenchen      | Schulstr. 35       | 31.10.2001        |        |        |         |        |        |       |        |                     |
|       |            |                                     |             |                                                 |                               |               |                    | I                 |        |        |         |        |        |       |        |                     |
| Λ     | ame        | e Vornai                            | ne          | sex PLZ                                         | Z Or                          | t Str         | asse               | G                 |        |        |         |        |        |       |        |                     |
|       |            |                                     |             |                                                 |                               |               |                    | _                 |        |        |         |        |        |       |        |                     |

| Vorname | sex                                                                                        | PLZ Ort                                                            | Strasse                                                                                                    | G                                                                                                    |                                                                                                    |
|---------|--------------------------------------------------------------------------------------------|--------------------------------------------------------------------|----------------------------------------------------------------------------------------------------|----------------------------------------------------------------------------------------------------|----------------------------------------------------------------------------------------------------|
| Norbert | m                                                                                          | 2540 Grenchen                                                      | Wyssbächlistr. 25                                                                                                    | I                                                                                                    | Falls ein Vorschlag nicht gefällt, die Rückgängig-                                                                                                    |
| Dominik | m                                                                                          | 2540 Grenchen                                                      | Bahnhofstr. 84                                                                                                    | -                                                                                                    | Taste 🔼 drücken und neu versuchen.                                                                                                    |
| Peter   | m                                                                                          | 2540 Grenchen                                                      | Solothurnstr. 222                                                                                                    |                                                                                                    |                                                                                                    |
| Marc    | m                                                                                          | 4665 <u>Oftringen</u>                                              | Oststr. 7                                                                                                    | l                                                                                                    | Durch eigenes Formatieren mit den Werkzeugen der                                                                                                    |
| Urs     | m                                                                                          | 3253 Schnottwil                                                    | Ey-Chüpfen 21                                                                                                    | Ι                                                                                                    | Menüleiste lassen sich noch schönere Formate                                                                                                    |
| Ruth    | W                                                                                          | 4500 Solothurn                                                     | Bielstr. 102                                                                                                    | <u>c</u>                                                                                                    | gestalten.                                                                                                    |
| Denise  | W                                                                                          | 3253 Schnottwil                                                    | Dägischer 12                                                                                                    |                                                                                                    |                                                                                                    |
| Tanja   | W                                                                                          | 2540 Grenchen                                                      | Bahnhofstr. 84                                                                                                    |                                                                                                    |                                                                                                    |
| Verena  | W                                                                                          | 4500 Solothurn                                                     | Hauptgasse17                                                                                                    |                                                                                                    |                                                                                                    |
|         | Vorname<br>Norbert<br>Dominik<br>Peter<br>Marc<br>Urs<br>Ruth<br>Denise<br>Tanja<br>Verena | VornamesexNorbertmDominikmPetermMarcmUrsmRuthwDenisewTanjawVerenaw | VornamesexPLZOrtNorbertm2540 GrenchenDominikm2540 GrenchenPeterm2540 GrenchenMarcm4665 OffringenUrsm3253 SchnottwilRuthw4500 SolothurnDenisew3253 SchnottwilTanjaw2540 GrenchenVerenaw4500 Solothurn | VornamesexPLZOrtStrasseNorbertm2540 GrenchenWyssbächlistr. 25Dominikm2540 GrenchenBahnhofstr. 84Peterm2540 GrenchenSolothurnstr. 222Marcm4665 OffringenOststr. 7Ursm3253 SchnottwilEy-Chüpfen 21Ruthw4500 SolothurnBielstr. 102Denisew3253 SchnottwilDägischer 12Tanjaw2540 GrenchenBahnhofstr. 84Verenaw4500 SolothurnHauptgasse17 | VornamesexPLZOrtStrasseGNorbertm2540 GrenchenWyssbächlistr. 25Dominikm2540 GrenchenBahnhofstr. 84Peterm2540 GrenchenSolothurnstr. 222Marcm4665 OffringenOststr. 7Ursm3253 SchnottwilEy-Chüpfen 21Ruthw4500 SolothurnBielstr. 102Denisew3253 SchnottwilDägischer 12Tanjaw2540 GrenchenBahnhofstr. 84Verenaw4500 SolothurnHauptgasse17 |

2540 Grenchen Schulstr. 35

### Formeln/Funktionen

Das ist nun die Stärke eines jeden Tabellenkalkulationsprogrammes, das Anwenden von Formeln, welche gewünschte Berechnungen automatisch ausführen, die Berechnungen unmittelbar anpassen, wenn sich Zellinhalte ändern.

| 20            |             | iuit   | c unac            |                              |                  |                         |                              |    |                       |         |              |                       |
|---------------|-------------|--------|-------------------|------------------------------|------------------|-------------------------|------------------------------|----|-----------------------|---------|--------------|-----------------------|
| 🗃 Т           | abelle      | 2.xls  | - LibreOffice     | Calc                         |                  |                         |                              |    |                       |         |              |                       |
| <u>D</u> atei | <u>B</u> ea | rbeite | n <u>A</u> nsicht | <u>E</u> infügen <u>F</u> or | mat E <u>x</u> t | tras Da <u>t</u> en Fer | n <u>s</u> ter <u>H</u> ilfe |    |                       |         |              |                       |
|               | • 🖪         | 8 🗖    | 2                 | <b>M</b> 🕹 🧔                 | ABC RB           | 5 🔏 🗊 🗊                 | 🛕   🥱 🔹 🤌 🕤                  | 1  | 🖹 🏪 💑   💣 📝           | 🥹 🔶 🖬 🖻 | 🔍   🔯 🥛 🗓 Su |                       |
| : <b>-</b>    | Ari         | al     |                   | ▼ 10 ▼                       |                  |                         | 3 3 🖩 🗮   🤚                  | •  | % 0,000 ,000 (€ ►     | 🔳 - 🚈   | • 🔳          |                       |
| К17           |             |        | → f ∞             | $\Sigma = =$                 | <b>NITTELW</b>   | ERT(K4:K13)             |                              | _  |                       |         |              |                       |
|               |             | B C    | D                 | - ,<br>F                     | F                | G                       | н                            | I  | J                     | К       |              |                       |
| 1             |             |        |                   |                              |                  | -                       |                              |    |                       |         | _            |                       |
| 2             |             |        | Name              | Vorname                      | PLZ              | Ort                     | Strasse                      |    | UMSÄTZE               | Januar  | Februar      |                       |
| 3             |             |        |                   |                              |                  |                         |                              |    |                       |         |              |                       |
| 4             |             |        | Adam              | Ruth                         | 4500             | Solothurn               | Bielstr. 602                 |    |                       | 30      | 10           |                       |
| 5             |             |        | Affolter          | Denise                       | 3253             | Schnottwil              | Dägischer 41                 |    |                       | 50      |              |                       |
| 6             |             |        | Balsiger          | Norbert                      | 2540             | Grenchen                | Wyssbächlis)                 |    |                       | 100     | 20           |                       |
| 7             |             |        | Dachs             | Dominik                      | 2540             | Grenchen                | Bahnhofstr. 8                |    |                       | 35      |              | Formeln/Funktionen in |
| 8             |             |        | Fuchs             | Tanja                        | 2540             | Grenchen                | Bahnhofstr. 8                |    |                       | 70      | 40           | einzelnen Zellen      |
| 9             |             |        | Keller            | Peter                        | 2540             | Grenchen                | Solothumstr.                 |    |                       | 85      |              | der Spalte K          |
| 10            |             |        | Kessler           | Joel                         | 4665             | Oftringen               | Oststr. 577                  |    |                       | 110     | 80           | •                     |
| 11            |             |        | Klenzi            | Urs                          | 3253             | Schnottwil              | Ey-Chüpfen 2                 |    |                       | 55      |              | =SUMME(K4:K13)        |
| 12            |             |        | Stocker           | Verena                       | 4500             | Solothurn               | Hauptgasse1                  |    |                       | 60      | 160          |                       |
| 13            |             |        | Zehnder           | Monika                       | 2540             | Grenchen                | Schulstr. 235                |    |                       | 90      |              | =K15/10               |
| 14            |             |        |                   |                              |                  |                         |                              |    |                       |         |              |                       |
| 15            |             |        |                   |                              |                  |                         |                              | G  | ESAMTUMSATZ           | 685     | 310          | =MITTELWERT(K4:K13)   |
| 16            |             |        |                   |                              |                  |                         |                              | L  | Durchschnitt - alle   | 68.5    | 31           |                       |
| 17            |             | _      |                   |                              |                  |                         |                              | D  | urchschnitt - aktiv   | 68.5    | 62           | =K17*0.15             |
| 18            |             | _      |                   |                              |                  |                         | D (50)                       |    |                       | 10.075  |              |                       |
| 19            |             | _      |                   |                              |                  |                         | Bonus 15% a                  | ut | "Durchschnitt – alle" | 10.275  |              | -K19                  |
| 20            |             | _      |                   |                              |                  |                         |                              |    | gerundet              | 10.28   |              |                       |
| 21            |             |        |                   |                              |                  |                         |                              |    | Altivo                | 10      |              |                       |
| 22            |             |        |                   |                              |                  |                         |                              |    | AKTIVE                | 10      |              | =ANZATL(K4:K13)       |

Jede Funktion und Formel wird mit einem Gleichheitszeichen eingeleitet. Häufig verwendete Funktionen und Operationszeichen sind:

| SUMME      | Zusammenzählen |
|------------|----------------|
| MITTELWERT | Durchschnitt   |
| WENN       | Bedingung      |
|            |                |

+ - \* / ^ plus minus mal geteilt hoch

Das ':'-Zeichen bedeutet nicht geteilt, sondern steht zwischen der Anfangs- und Endzelle eines zum Berechnen gewählten Bereichs; ein Beispiel:

Ich möchte die Summe der Werte der Zellen K3 bis K7 berechnen.

Die Formel, welche in der Zelle des Ergebnisses stehen muss, heisst: =SUMME(K3:K7),

was etwa bedeutet: Addiere alle Werte von der Zelle K3 bis und mit der Zelle K7.

| C5  |    | $\bullet f \approx \Sigma = \bullet = C4 \cdot C2$ | 2    | )   |         | Die Formel in C5 muss in D5 und E5 nicht neu geschrieben werd                                                                                                    |  |  |  |  |  |  |
|-----|----|----------------------------------------------------|------|-----|---------|----------------------------------------------------------------------------------------------------|--|--|--|--|--|--|
|     | Α  | В                                                  | С    | D   | E       | sondern kann mit dem kleinen Greifer in der Ecke unten rechts d                                                                                                    |  |  |  |  |  |  |
| 2   |    | MWSt 8%                                            | 1.08 |     |         | <ul> <li>Zelle C5 durch Ziehen nach rechts in die Zellen D5 und E5 kopie<br/>werden.</li> <li>Allertingen ensitet des Desultet num einen felgehen Wert zusähltigen</li> </ul>                           |  |  |  |  |  |  |
| 4   |    | Preis ohne <u>MWSt</u>                             | 100  | 150 | 4100.5  | Allerdings ergibt das Resultat nun einen falschen Wert, weil für L<br>5 die Zellen D4 und D2 multipliziert werden statt D4 und C2. Der<br>MWSt-Satz soll aber immer aus der Zelle C2 geholt werden. Wir |  |  |  |  |  |  |
| 5   |    | Preis mit <u>MWSt</u>                              | 108  |     |         | schreiben die Formel in C5 um in:                                                                                                    |  |  |  |  |  |  |
| 6   |    |                                                    |      |     |         | =C4*\$C\$2                                                                                                    |  |  |  |  |  |  |
| C5: | E5 | $f \approx \Sigma = = (4*50)$                      | C\$2 | )   |         | — Die \$-Zeichen vor der Spalte C und der Zeile 2 bewirken, dass o<br>Wert immer aus der Zelle C2 geholt wird und sich die Zelladres.                                                                   |  |  |  |  |  |  |
| 1   | Α  | В                                                  |      | D   | E       | beim Kopieren oder Verschieben nicht dynamisch anpasst.                                                                                                    |  |  |  |  |  |  |
| 2   |    | MWSt 8%                                            | 1.08 |     |         |                                                                                                    |  |  |  |  |  |  |
| 3   |    |                                                    |      |     |         |                                                                                                    |  |  |  |  |  |  |
| 4   |    | Preis ohne <u>MWSt</u>                             | 100  | 150 | 4100.5  |                                                                                                    |  |  |  |  |  |  |
| 5   |    | Preis mit <u>MWSt</u>                              | 108  | 162 | 4428.54 | Urs Klenzi, 21.11.20                                                                                                    |  |  |  |  |  |  |
|     |    |                                                    | 1    |     |         | T                                                                                                    |  |  |  |  |  |  |